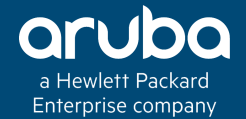

# ARUBA AIRWAVE CLARITY Technical Climb Webinar 10:00 GMT | 11:00 CET | 13:00 GST April 25th, 2017 Presenter: Quamruz Subhani quamruz@hpe.com

KIL4

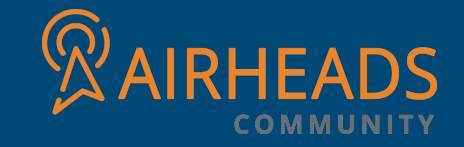

#### Welcome to the Technical Climb Webinar

Listen to this webinar using the computer audio broadcasting or dial in by phone.

The dial in number can be found in the audio panel, click additional numbers to view local dial in numbers.

If you experience any difficulties accessing the webinar contact us using the questions panel.

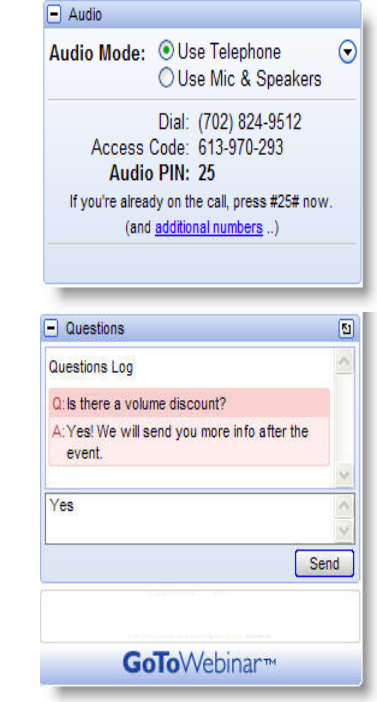

#### Housekeeping

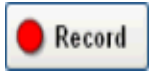

This webinar will be recorded

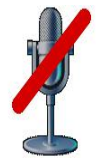

All lines will be muted during the webinar

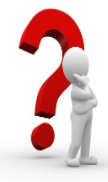

How can you ask questions? Use the question panel on your screen

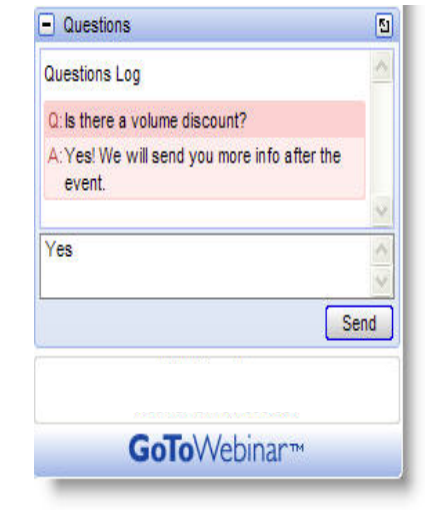

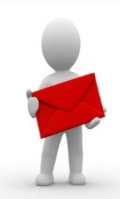

The recorded presentation will be posted on Arubapedia for Partners (https://arubapedia.arubanetworks.com/afp/)

Identify problems before they impact users Introducing Aruba Clarity, a new module in AirWave

#### Complete visibility into end-user experience... beyond RF.

LIVE real-time user experience

#### SYNTHETIC

proactive testing using existing, deployed APs

#### Agenda

- Clarity Live
  - Introduction to Clarity-Live
  - Topology
  - Configuration
  - Feature Description
  - Trigger for AMON messages
  - Clarity-Live in Airwave

#### Agenda Cont.

#### • Clarity Synthetic

- Introduction to Clarity Synthetic
- Clarity Synthetic Deployment and Transactions.
- Running Test from AirWave UI
- Questions and Answers

# CLARITY - LIVE

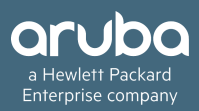

### **Clarity Live Prerequisite**

- Airwave running version 8.2.x or greater
- AOS running 6.4.3.x or greater advisable to run 6.4.3.7 or greater
- Instant OS version 6.5.1.0 4.3.1.0

#### The Problem

- Limited visibility into how the end users experience the network
- For the end users "network does not work"
- For the IT admins " it's a complex problem"
- Manual, cost prohibitive & reactive solutions to troubleshoot
- IT admins have to find the needle in a haystack

#### The Aruba Solution : Aruba Airwave Clarity

# • IT'S ALL ABOUT THE USER

- Real time monitoring of metrics beyond RF
- Predict issues before users start complaining
- Pro-active Insight into patterns and trends
- Recommended actions and alerts
- User empowerment and remediation
- End-to-end visibility

### Why we need Clarity "Live" ?

| Client can't connect                                        | <ul> <li>AP is bogged down, or has hit the max association limit</li> </ul>          |
|-------------------------------------------------------------|--------------------------------------------------------------------------------------|
| Wireless doesn't work                                       | Client is not getting an IP since DHCP server has run out of leases                  |
| Radius server load issues                                   | <ul> <li>one server goes unusable slow and requests fall to second server</li> </ul> |
| NAS issue                                                   | <ul> <li>Controller was not added as a NAS on server 3</li> </ul>                    |
| 'Radius auth is Slow'                                       | <ul> <li>IT admins cannot determine if it is a network or client issue</li> </ul>    |
| MacBook started taking 20 seconds to accept the server cert | caused network connection issues and complaints of broken wireless                   |

### Clarity Live How it helps

### Inline Monitoring for associated clients

#### Ability to monitor

- Association time
- Authentication time
- DHCP time
- DNS time

#### New dashboards for Live

- Network and Client level Live views
- Trends and patterns based on KPI/SLAs

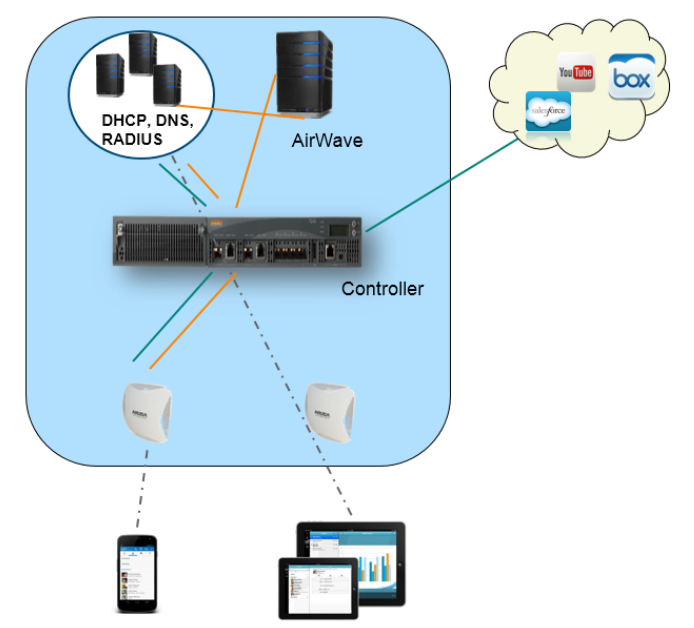

### **Clarity Live - Topology**

#### **Typical Large Distributed Network**

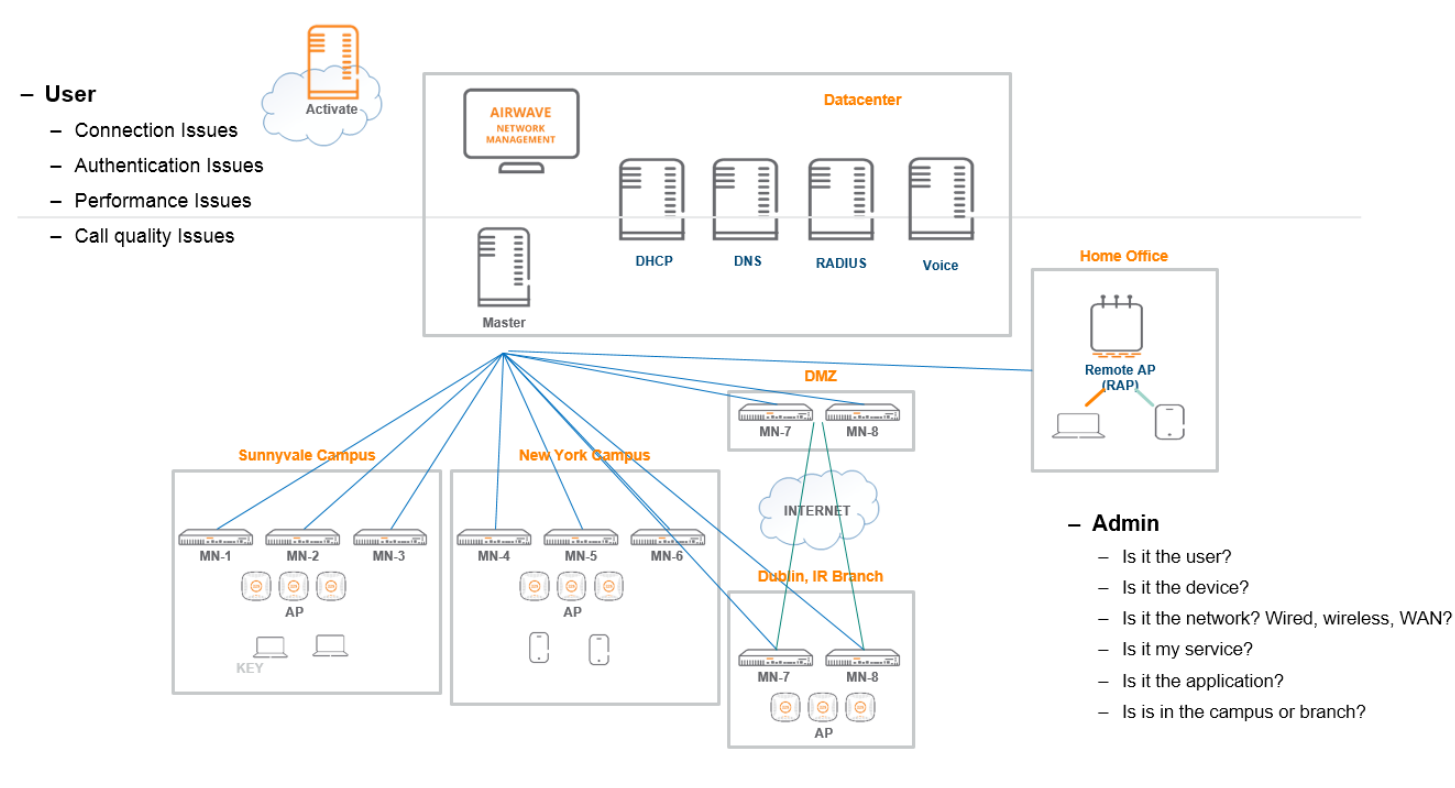

#### **Clarity-Live- Configuration**

- Create a mgmt. profile and enable the interested logs based on the requirement
- Configure a management server and link it to the Profile created

(Aruba7005-Ouzo-10.15.60.34) (config) #mgmt-server profile Test (Aruba7005-Ouzo-10.15.60.34) (Mgmt Config profile "Test") #!

(Aruba7005-Ouzo-10.15.60.34) (config) #show mgmt-server profile Test

| Mgmt Config profil | e "Test"   |          |                                                                |
|--------------------|------------|----------|----------------------------------------------------------------|
| Parameter          | Value      |          |                                                                |
|                    |            |          |                                                                |
| Stats              | Disabled   |          |                                                                |
| Tag                | Disabled   |          |                                                                |
| Sessions           | Disabled   |          |                                                                |
| Monitored Info     | Disabled   |          |                                                                |
| Misc               | Disabled   |          |                                                                |
| Location           | Disabled   |          |                                                                |
| UCC Monitoring     | Disabled   |          |                                                                |
| AirGroup Info      | Disabled   |          |                                                                |
| Inline DHCP stats  | Enabled    |          |                                                                |
| Inline AP stats    | Enabled    |          |                                                                |
| Inline Auth stats  | Enabled    |          |                                                                |
| Inline DNS stats   | Enabled    |          |                                                                |
| (Aruba7005-Ouzo-10 | .15.60.34) | (config) | ŧ                                                              |
| (Aruba7005-Ouzo-10 | .15.60.34) | (config) | #mgmt-server type amp primary-server 10.15.60.204 profile Test |
| (Aruba7005-Ouzo-10 | .15.60.34) | (config) | ŧ                                                              |

### **Clarity Live- Configuration From UI**

### Create Management Profile:

- Navigate to Configuration ->Advanced Services -> All Profile ->Controller ->Mgmt Config
- Provide a profile name and save the config
- All inline stats are enabled by default

#### Advanced Services > All Profile Management

All Inline options enabled by default

| Profile Details                    |                              |  |  |  |  |
|------------------------------------|------------------------------|--|--|--|--|
| Agmt Config profile > Clarity-Live | Show Reference Save As Reset |  |  |  |  |
| Stats                              |                              |  |  |  |  |
| Tag                                |                              |  |  |  |  |
| Sessions                           |                              |  |  |  |  |
| Monitored Info                     |                              |  |  |  |  |
| Misc                               |                              |  |  |  |  |
| Location                           |                              |  |  |  |  |
| UCC Monitoring                     |                              |  |  |  |  |
| AirGroup Info                      |                              |  |  |  |  |
| Inline DHCP stats                  |                              |  |  |  |  |
| Inline AP stats                    |                              |  |  |  |  |
| Inline Auth stats                  |                              |  |  |  |  |
| Inline DNS stats                   | ✓                            |  |  |  |  |
|                                    |                              |  |  |  |  |

#### Clarity Live- Configuration From UI Cont...

• Configure the ip address of the Airwave as Management Server

- Navigate to Configuration ->Management ->General
- Scroll down to Airwave Servers
- Configure the Airwave server ip and specify the mgmt profile created

| Management > General | AirWave Servers |              |        |  |
|----------------------|-----------------|--------------|--------|--|
|                      | Primary Server  | Profile      | Action |  |
|                      | 10.15.60.103    | TestPatchDNS | Delete |  |
|                      | 10.15.60.106    | default-amp  | Delete |  |
|                      | 10.15.60.136    | blk_sessions | Delete |  |
|                      | New             |              |        |  |

#### **Clarity Live- Sample Use Case Scenarios**

- To know how long the client takes to associate with Wlan and reason for disassociation.
- To know the time taken for the client to get the IPaddress
- Client not able to resolve the DNS due to invalid DNS configured or due to delay in network
- To diagnose user Authentication failures which are triggered due to wrong password input from user or Server rejected request

### **Clarity Live- Feature Description**

- The Association, Authentication, DHCP and DNS info is being sent to Airwave from Controller/AP using below AMON messages.
- The Airwave accumulates the data from AMON messages, processes the data , store the data to the database and display in the Clarity-Dashboard
- The Inline AMON messages are:
  - AMON\_DHCP\_STATION\_INFO\_MESSAGE
  - AMON\_MACAUTH\_MESSAGE
  - AMON\_DOT1X\_MESSAGE
  - AMON\_WPA\_KEY\_HANDSHAKE\_MESSAGE
  - AMON\_CP\_MESSAGE
  - AMON\_PASSIVE\_AP\_STATION\_STATS\_MESSAGE
  - AMON\_DNS\_SERVER\_INFO\_MESSAGE

# Clarity Live- Trigger for each of the inline Messages

| Association                        | <ul> <li>AP STM Messages gets generated destine to Controller. Controllers<br/>SoS will have Airwave server configuration and relay to Airwave</li> </ul>                                                                                                    |
|------------------------------------|----------------------------------------------------------------------------------------------------|
|                                    | AMON_PASSIVE_AP_STATION_STATS_MESSAGE                                                                                                    |
| Client Completes<br>Authentication | <ul> <li>Once the Client Completes Authentication ,based on the Auth Type Dot1x ,MacAuth or<br/>CP AMON messages are sent<br/>AMON_DOT1X_MESSAGE or<br/>AMON_MACAUTH_MESSAGE or<br/>AMON_CP_MESSAGE</li> </ul>                                                                                      |
|                                    | AMON_WPA_KEY_HANDSHAKE_MESSAGE sent wherever 4-way handshake is involved                                                                                                    |
| Client gets IP<br>DHCP and DNS     | <ul> <li>DHCPDWRAP process in control plane receives all the DHCP packets and send info<br/>pertaining to client DHCP transactions directly to Airwave<br/>AMON_DHCP_STATION_INFO_MESSAGE</li> <li>Per DNS server data collected in controller datapath<br/>AMON_DNS_SERVER_INFO_MESSAGE</li> </ul> |

# Clarity Live- Trigger for each of the inline Messages

#### AMON\_PASSIVE\_AP\_STATION\_STATS\_MESSAGE

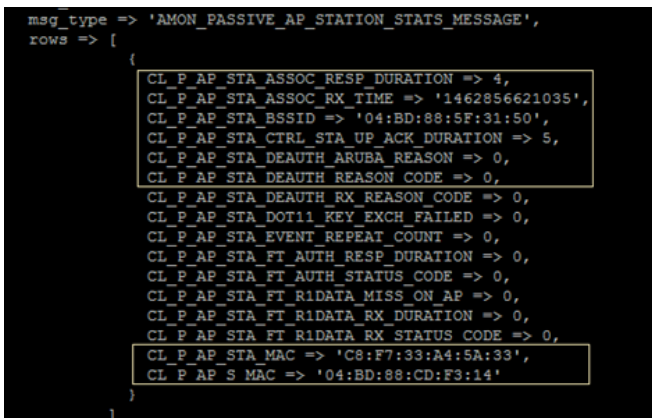

The highlighted fields are only considered in Clarity-Live currently

ECL\_P\_STA\_DEAUTH\_REASON\_CODE: Standard de-auth Reason-code send to client according 802.11 standard

Eg: Deauth Leaving (Reason Code 3)

Disassoc Sta Has Left (Reason Code 8)

CL\_P\_STA\_DEAUTH\_ARUBA\_REASON: Internal error code generated by AP-STM

Eg: AAA Deauth (35), AP Going Down (27)

### Clarity Live- Sample AMON AUTH Message

#### AMON\_DOT1X\_MESSAGE:

Sent by AUTH for Failed DOT1X Authentication Attempt

| <pre>msg_type =&gt; 'AMON_DOT1X_MESSAGE',</pre>                                                                                                    | AMON AUTH Result:                                                                                                    |
|----------------------------------------------------------------------------------------------------|----------------------------------------------------------------------------------------------------|
| rows => [                                                                                                    |                                                                                                    |
| <pre>{     CL_DOT1X_BSSID =&gt; '6C:F3:7F:7C:64:50',     CL_DOT1X_CLIENT_ELAPSED_TIME =&gt; 38,     CL_DOT1X_CLIENT_RETRY_COUNT =&gt; 1,     CL_DOT1X_FINISH_TIMESTAMP =&gt; '1462370775268',     CL_DOT1X_REASON =&gt; 1,     CL_DOT1X_RESULT =&gt; 0,     CL_DOT1X_SERVERIP =&gt; '10.15.60.101',     CL_DOT1X_SERVER_ELAPSED_TIME =&gt; 1003,     CL_DOT1X_SERVER_RETRY_COUNT =&gt; 0,     CL_DOT1X_START_TIMESTAMP =&gt; '1462370774229',     CL_DOT1X_STATION_MAC =&gt; 'C8:F7:33:A4:5A:33',     CL_DOT1X_USERNAME =&gt; 'Student'</pre> | AMON_AUTH_FAILURE = 0,<br>AMON_AUTH_SUCCESS = 1<br>AMON_UNKNOWN_FAILURE_REASON, = 0<br>AMON_AUTHSERVER_REJECT, = 1<br>AMON_AUTHSERVER_TIMEOUT, = 2<br>AMON_DOT1X_CLIENT_TIMEOUT, = 3<br>AMON_EAP_FAILURE, = 4 |
| }                                                                                                    |                                                                                                    |

- Here CL\_DOT1X\_RESULT=0, stands for AUTH Failure and CL\_DOT1X\_REASON =1 stands for Auth Server Reject
- Similar AUTH Result and Reason codes are present in MACAUTH and CP AMON messages

### Clarity Live- Sample AMON DHCP Message

#### AMON\_DHCP\_STATION\_INFO\_MESSAGE:

#### Tracks total of 9 DHCP packets to/from client

This message is sent

- When there are 5 DHCP sequence packets to Server from client
- When there is complete DHCP transaction which includes DHCP REQUEST followed by DHCP ACK
- Each DHCP packets are identified with decimal number

|                                                             | 1            |   |
|-------------------------------------------------------------|--------------|---|
| <pre>msg_type =&gt; 'AMON_DHCP_STATION_INFO_MESSAGE',</pre> | DHCPDISCOVER | 1 |
| rows => [                                                   |              | _ |
| 4                                                           | DHCPOFFER    | 2 |
| CL_CLIENT_ADDRESS => '00:50:56:A7:4D:01',                   | DHCPREQUEST  | 3 |
| CL_DHCP_SERVER_IP => '198.168.0.1',                         | DHCPDECLINE  | 4 |
| CL_EVENT_SEQUENCE => 1235,                                  | DHCPACK      | 5 |
| CL_TIMESTAMP => '1462862869525',                            | DUCDNAK      | ~ |
| CL_TIME_DIFF1 => 801.                                       | DHCPNAK      | 6 |
| CL TIME DIFF2 => 10,                                        | DHCPRELEASE  | 7 |
| CL_TIME_DIFF3 => 26,                                        | DHCPINFORM   | 8 |
| CL_TIME_DIFF4 => 0                                          |              |   |
| }                                                           | l            |   |

#### Clarity Live- Sample AMON DNS Message

#### AMON\_DNS\_SERVER\_INFO\_MESSAGE :

Controller Sos will measure minimum, maximum and average response time of each DNS server up to 15 DNS Server

```
msg type => 'AMON DNS SERVER INFO MESSAGE',
rows => [
            CL ANOMALY CNTR => 0,
            CL AVG RESP DELAY => 535,
            CL LAST ANOMALY IP => '0.0.0.0',
            CL MAX RESP DELAY => 8724,
            CL MIN RESP DELAY => 230,
            CL RCODEO CNTR => 2 ,
            CL RCODE1 CNTR => 0,
            CL RCODE2 CNTR => 6,
            CL RCODE3 CNTR => 4,
            CL RCODE4 CNTR => 0,
            CL RCODE5 CNTR => 0,
            CL RCODE HISTORY => '^{E'},
            CL SAMPLES MEASURED => 12,
            CL SVR IP => '10.42.10.10'
```

Rcode 0: No Error Rcode 2: Server Failure Rcode 3: Non-Existent Domain

#### Clarity Live Dashboard in Airwave

Details

|                   |             |                |      |   | 8       |
|-------------------|-------------|----------------|------|---|---------|
| AP NAME           | ASSOCIATION | AUTHENTICATION | DHCP |   | =       |
| AP_274_K2         | •           | •              | •    |   | -       |
| Tomatin30-7020    | •           | •              | •    |   |         |
| Ardmore-225       | •           | •              |      |   |         |
| Tomatin23-30      | •           | •              |      |   |         |
| Springbank-1/18   | •           | •              | •    |   |         |
| Tomatin29-7019    | •           | -              | •    |   |         |
| AP105cage-1/7     | •           | •              |      |   |         |
| Springbank-7003   | •           | •              |      | - |         |
| Tomatin-27        | •           | _              |      | - | -       |
| Total Records: 10 |             |                |      | 1 | oetails |

| ERS         TYPE         AUTH. FAILURES(%)         AUTH. TIME(MS)           5.60.101         Captive Portal         100%         - |
|----------------------------------------------------------------------------------------------------|
| 5.60.101 Captive Portal 100%                                                                                                    |
| Rejected: 2                                                                                                    |
| 5.80.103 Dot1x 0% (0/8) 9815                                                                                                    |
| 5.60.101 Dot1x 10% (1/10) 1586                                                                                                    |
| 5.60.115 WPA 4-Way Handshake 5% (1/18) 196                                                                                         |

| DHCP           | := <b></b>     |
|----------------|----------------|
| SERVERS        | DHCP TIME (MS) |
| 10.15.85.20    | 2600           |
| 198.168.0.1    | 315            |
| 193.168.10.253 | 3              |
| 194.168.10.1   | 2              |

| DNS              |                 |              | = | E.      |
|------------------|-----------------|--------------|---|---------|
| SERVERS          | DNS FAILURES(%) | DNS TIME(MS) |   | =       |
| 10.3.5.200       | 100% (1/1)      | -            |   |         |
| 10.13.6.110      | 100% (4/4)      | -            |   |         |
| 10.42.10.10      | 0% (23/4135)    | 357          |   |         |
| 10.13.5.200      | 0% (11/1911)    | 105          |   |         |
|                  |                 |              |   |         |
|                  |                 |              |   |         |
|                  |                 |              |   |         |
|                  |                 |              |   |         |
|                  |                 |              |   |         |
| Total Records: 4 |                 |              |   | Details |

| Association     |                    |                 |   | ₩ |
|-----------------|--------------------|-----------------|---|---|
| APS             | ASSOC. FAILURES(%) | ASSOC. TIME(MS) |   | = |
| Tomatin30-7020  | 0% (0/4)           | 5               |   |   |
| Tomatin29-7019  | 0% (0/2)           | 4               |   |   |
| AP105cage-1/7   | 0% (0/8)           | 3               |   |   |
| Tomatin-27      | 0% (0/1)           | 2               |   |   |
| Springbank-1/18 | 0% (0/5)           | 2               |   |   |
| Ardmore-225     | 0% (0/8)           | 7               | _ | _ |

Total Records: 4

#### Clarity Live Airwave Dashboard Events

#### The Different Events are:

• Summary

Consists of Association, Authentication and DHCP info on per AP

| Summary           |             |                                           |      | 0 | 8        |
|-------------------|-------------|-------------------------------------------|------|---|----------|
| AP NAME           | ASSOCIATION | AUTHENTICATION                            | DHCP |   | ≡        |
| Tomatin30-7020    | •           | •                                         |      |   | <b>^</b> |
| Ardmore-225       | •           | Avg. Time(ms): 368                        |      | - |          |
| Tomatin-24        | •           | Failures: 69% (36/5<br>Dot1x: Rejected: 3 |      |   |          |
| Tomatin29-7019    | •           | WPA: Client Timeou<br>WPA: Replay Count   |      |   |          |
| Tomatin-25        | •           | CP: Rejected: 9                           |      |   |          |
| AP_274_K2         | •           | •                                         |      |   |          |
| AP225-Ardmore-1   | •           | •                                         |      |   |          |
| Tomatin23-30      | •           | •                                         |      |   |          |
| Tomatin-26        |             |                                           |      | • | -        |
| Total Records: 21 |             |                                           |      |   | Details  |

### Clarity Live Airwave Dashboard-Authentication

#### Authentication

- Shows info on Authentication Server, Type of Auth , Auth Failure Reason in % and Average Time taken in per server basis.
- The Auth Failure Reason can be
  - Server Timeout
  - Server Reject
  - Client Timeout

| Authentication |                |                             | i≣ w                      |
|----------------|----------------|-----------------------------|---------------------------|
| SERVERS        | TYPE           | AUTH. FAILURES(%            | AUTH. TIME(MS) =          |
| 10.20.21.71    | Dot1x          | 100% (9/9) Rejected:        | 9 –                       |
| 110.2.13.1     | Dot1x          | 100% (4/4) Server Tim       | eout: 4 –                 |
| 10.15.60.101   | Dot1x          | 0% (0/6)                    | 742                       |
| 10.15.60.115   | WPA 4-Way Hand | 25% (2/8)<br>Replay Counter | 208<br>Mismatch: <b>1</b> |

#### Clarity Live Airwave Dashboard-DHCP

#### • DHCP

DHCP server and the average Time per Server

| рнср             |                | == | L~~    |
|------------------|----------------|----|--------|
| SERVERS          | DHCP TIME (MS) |    | =      |
| 10.20.105.1      | 1474           |    |        |
| 10.20.102.1      | 1199           |    |        |
| 10.20.104.1      | 932            |    |        |
| 10.20.103.1      | 905            |    |        |
|                  |                |    |        |
|                  |                |    |        |
|                  |                |    |        |
|                  |                |    |        |
|                  |                |    |        |
| Total Records: 4 |                | D  | etails |

#### Clarity Live Airwave Dashboard-DNS

• DNS

- Per DNS Server Average Response Time and the DNS Failure codes
- Failure Codes can be :
  - Request Timed out
  - Non-Existing Domain

| Server Failure | DNS E            |                                              |                                             |             |   |        |
|----------------|------------------|----------------------------------------------|---------------------------------------------|-------------|---|--------|
|                | SERVERS          | DNS FAILURES(%)                              |                                             | DNS TIME(MS | ) | =      |
|                | 10.42.10.10      | 4% (248/5007)<br>3% (38/1018)<br>4% (26/530) |                                             | 260         |   |        |
|                | 10.15.60.101     |                                              |                                             | 185         |   |        |
|                | 10.13.6.110      |                                              |                                             | 126         |   |        |
|                | 10.13.5.200      | 3% (Request Timed Out: 42                    |                                             | 102         |   |        |
|                |                  |                                              | Non-Existent Domain: 4<br>Server Failure: 1 |             |   |        |
|                |                  |                                              |                                             |             |   |        |
|                |                  |                                              |                                             |             |   |        |
|                |                  |                                              |                                             |             |   |        |
|                | Total Pecords: 4 |                                              |                                             |             | D | otails |
|                | Iotal Recolus. 4 |                                              |                                             |             | D | etails |

#### **Clarity Live Airwave Dashboard-Association**

- Association
  - List of Aps and the respective Assoc. Failures and the Average Assoc. Time in millisecond
  - The Assoc. Failure reason codes are the Standard de-auth Reason-code send to client and the internal error codes generated by the AP-STM

| Association        |                                 |                        | =   | <b>1</b> 2 |
|--------------------|---------------------------------|------------------------|-----|------------|
| APS                | ASSOC. FAILURES(%)              | ASSOC. TIME            | MS) | ≡          |
| AP_274_K2          | 8% (1/12) PTK Challenge Failed: | <b>1</b> <sup>15</sup> |     | *          |
| AP105cage-1/7      | 0% (0/3)                        | 4                      |     |            |
| Tomatin30-7020     | 0% (0/1)                        | 4                      |     |            |
| Springbank-7002    | 0% (0/2)                        | 3                      |     |            |
| Springbank-1/18    | 0% (0/26)                       | 2                      |     |            |
| Ardmore-225        | 22% (5/22)                      | 2                      |     |            |
| AP225-Ardmore-1/19 | 0% (0/3)                        | 2                      |     |            |
| Tomatin-24         | 20% (1/5)                       | 2                      |     |            |
| Ardmore-32         | 0% (0/2)                        | 2                      |     | -          |
| Total Records: 11  |                                 |                        | 1   | Details    |

#### Clarity Live - Client specific Clarity Data

Client Specific Data is located under Client Diagnostics Page

 Clients ->Connected ->Click Client MAC Address ->Clarity Tab

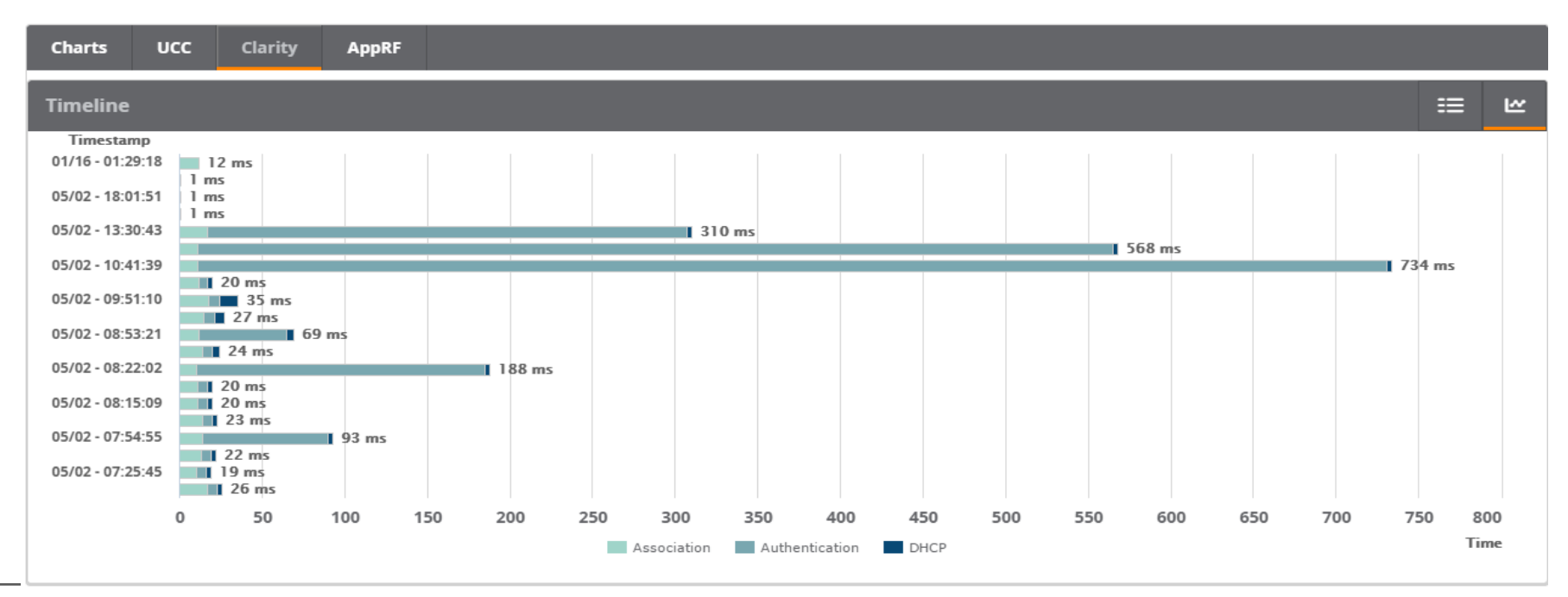

### Clarity Live - Client specific Clarity Data Cont...

# Detailed Client data showing Association Timestamp, Association Deauth reasons, Authentication and DHCP Events.

**Different Failure codes** 

| Charts UCC Clarity AppRF |                                                |                                                                                 |           |   |   |
|--------------------------|------------------------------------------------|---------------------------------------------------------------------------------|-----------|---|---|
| Timeline                 |                                                |                                                                                 |           | ≣ | ₩ |
| TIMESTAMP                | ASSOCIATION (MS)                               | AUTHENTICATION (MS)                                                             | DHCP (MS) |   | ≡ |
|                          |                                                |                                                                                 |           |   |   |
|                          |                                                |                                                                                 |           |   | ^ |
| 04/28 - 10:01:23         | AP225-Ardmore-1/19 1ms<br>VLAN: New Assignment | Aruba7210-10.15.60.115 WPA 4-Way<br>Handshake 5926ms                            |           |   |   |
| 04/28 - 09:59:47         | Ardmore-225 2ms PTK Challenge Failed           | Aruba7210-10.15.60.115 WPA 4-Way<br>Handshake 4667ms<br>Replay Counter Mismatch |           |   |   |
| 04/28 - 09:59:36         | AP225-Ardmore-1/19 2ms Disassoc STA Left       |                                                                                 |           |   | - |
| Total Records: 20        |                                                |                                                                                 |           |   |   |

#### Successful Events

| 05/03 - 15:46:43 | AP_274_K2 2ms       | Success | 10.15.80.103 Dot1x 6820ms<br>Aruba7210-10.15.60.115 WPA 4-Way<br>Handshake 13ms | Success<br>Success | 198.168.0.1 3ms | Success |
|------------------|---------------------|---------|---------------------------------------------------------------------------------|--------------------|-----------------|---------|
| 05/03 - 15:07:57 | Springbank-7005 4ms | Success | 10.15.80.103 Dot1x 6940ms<br>Aruba7210-10.15.60.115 WPA 4-Way<br>Handshake 51ms | Success<br>Success | 198.168.0.1 3ms | Success |

# CLARITY - SYNTHETIC

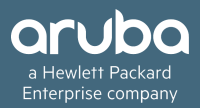

### Clarity Synthetic Prerequisite

- Airwave running version 8.2.3 or greater
- AOS running 6.5.x.x or 8.x.x.x
  - AOS 6.5.0.0 or later supports AP 2XX series.
  - AOS 6.5.1.0 or later supports AP 3XX series.
- Aruba AP type ( at least one ) AP 2xx or 3xx
- Visualrf Enabled on Airwave to run Clarity test from Visualrf
- Clarity Engine

### Clarity Synthetic

- Ability to simulate network traffic using synthetic clients
- Run tests on-demand
- Pro-active alerts to boil up trends
  - Built-in KPIs to track the health of the network
- New Dashboard for Clarity Synthetic
  - Ability to correlate synthetic results with other network data on AirWave
- NBAPI to export test results to 3<sup>rd</sup> party collectors

### Why do we need "Synthetic"?

| Customer reports "wireless is slow"                                                                                                    | •What they really mean is that the key enterprise service they need to get access to is slow. And they can't differentiate on their end. Running some kind of perf test to that application (ping?) would help solve that issue. |
|----------------------------------------------------------------------------------------------------|----------------------------------------------------------------------------------------------------|
| Validating network upgrade without IT staff during the middle of the night.                                                             | •. Make sure the firmware upgrade took and that users will be able to associate and auth to the network when they show up in the morning.                                                                                        |
| Customer X wants to troubleshoot issues from<br>central location without sending an IT guy on-site<br>post.                             | •Does not want to send an IT guy to every site                                                                                                    |
| University X wants to place laptops in strategic<br>places that validate the network is up and running<br>plus the wireless works well. | •They could decommission those if the APs can associate to each other and validate that the network is functioning                                                                                                    |
| Google built Raspberry pi units to associate to their<br>APs                                                                            | •validate that certain services are performing up to par.                                                                                                    |
| Problem occurs at 2pm only.                                                                                                    | •Need a system that can attempt to be on the network at that time to verify that things are healthy when the problem occurs.                                                                                                    |
| Validate the quality of the new controller image with key trends over time.                                                             | Automate tests                                                                                                    |

#### **Clarity Synthetic Client - Options**

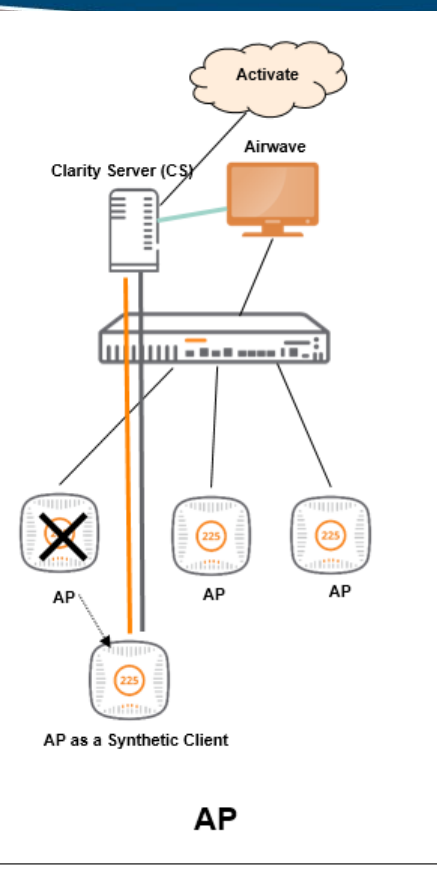

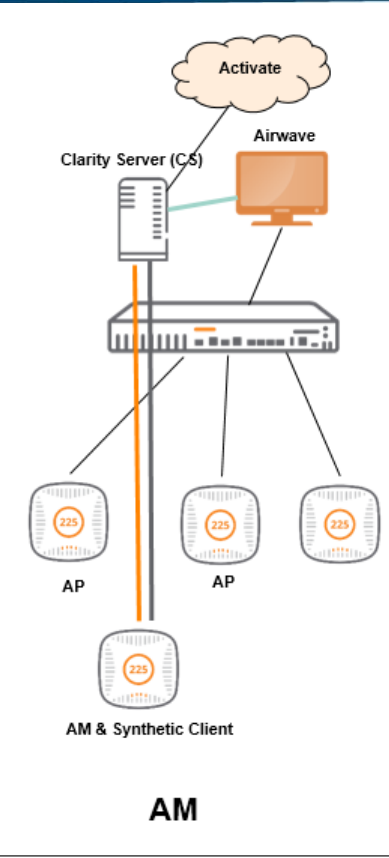

### Clarity Synthetic server Functionality

- Simulates the client stack for AP & AM based synthetic
  - It is like a laptop connected to the AP!
- Simulates network and application traffic
- Acts as an endpoint for performance tests

#### **Clarity Synthetic deployment**

- Can be installed on a VM
- AirWave will be the front end of the Clarity server
  - No UI, only limited CLI
  - Secure web sockets are leveraged between CS<->AirWave & CS<->AP/AM
- 3<sup>rd</sup> party consumers can leverage JSON data for visualization

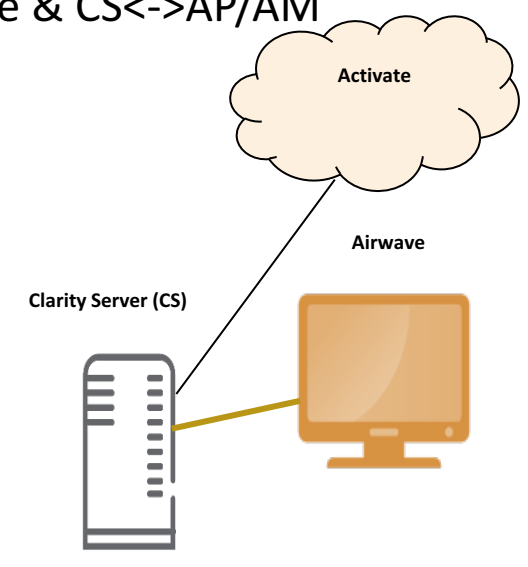

### Clarity Synthetic Server in a Campus Deployment

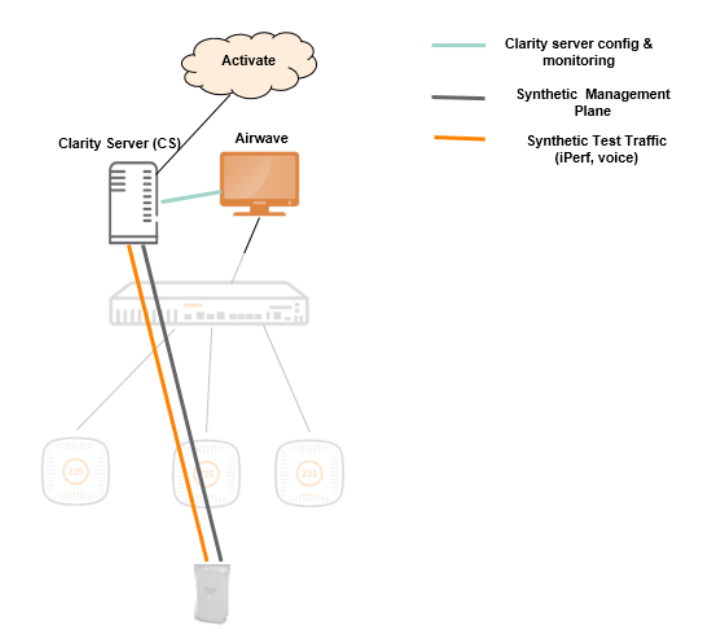

#### Clarity Synthetic in a Distributed Deployment

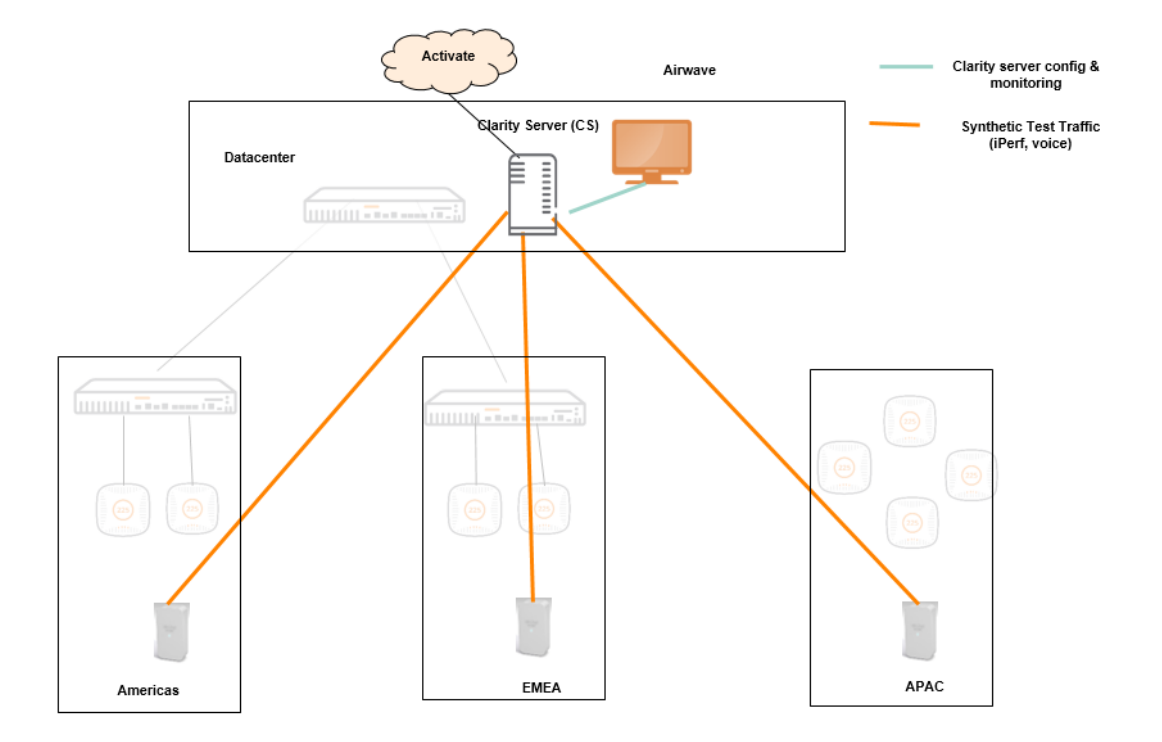

#### **Clarity Synthetic Transactions**

| Network Traffic                                     | Config                       | Result                                              |
|-----------------------------------------------------|------------------------------|-----------------------------------------------------|
| Connectivity                                        | SSID/BSSID                   | Scan response time,<br>association response<br>time |
| Authentication<br>(Open, PSK, EAP-PEAP,<br>EAP-TLS) | Credential/Certificate       | Auth time, 4 way<br>handshake                       |
| DHCP                                                | None                         | # of servers, response times, active server         |
| DNS                                                 | V4 or v6                     | IP address, response<br>time                        |
| ICMP                                                | Destination, packet size     | Loss, success/fail,<br>response time                |
| Tracert                                             | Destination,<br>TCP/UDP/ICMP | Hop count, response<br>time                         |

### Clarity Synthetic Transactions cont.

| Application Traffic | Config                                                                        | Result                          |
|---------------------|-------------------------------------------------------------------------------|---------------------------------|
| Web page load time  | URL, http/https                                                               | Success/fail, response<br>time  |
| iPerf               | Server IP, UDP (MTU,<br>BW, duration), TCP<br>(MTU, window size,<br>duration) | Loss, jitter, BW,<br>throughput |

#### Clarity Synthetic- Run a test

#### • Two ways

- From Clarity dashboard
- From VRF

# Clarity Synthetic

| Synthetic Tests            | ×                      | Synthetic Tests                          |
|----------------------------|------------------------|------------------------------------------|
| Basic Info DNS Ping Page   | Load Traceroute iPerf3 | Basic Info DNS Ping Pa                   |
| Select a Profile           |                        | Select a Profile                         |
| ~                          |                        | SSID*                                    |
| SSID*                      | Authentication Open    |                                          |
| Selected Client (s) AP-205 | Band                   | AP-205                                   |
| Selected Target(s)         | 2.4 GHz ~              | Selected Target(s)<br>AP225<br>Username* |
|                            |                        |                                          |
|                            |                        |                                          |
|                            |                        |                                          |
| Cance                      | I Back Next Run        | Cano                                     |
|                            |                        |                                          |

| nthetic                             | Tests |      |          |               |            |       |            |    | ×  |
|-------------------------------------|-------|------|----------|---------------|------------|-------|------------|----|----|
| Basic Info                          | DNS   | Ping | Page Loa | ad            | Traceroute | 2     | iPerf3     |    |    |
| ct a Profile                        |       |      |          | Profile       | Name (alpl | hanun | neric only | )* |    |
| *                                   | -     |      | •        | Auther        | ntication  |       |            |    |    |
| ventory                             |       |      | ~        | EAP/          | PEAP       |       |            |    | ~  |
| cted Client (s)<br><mark>205</mark> | )     |      |          | Band<br>2.4 G | iHz        |       |            |    | ~  |
| cted Target(s)<br>25<br>mame*       | )     |      |          | Passw         | ord*       |       |            |    |    |
|                                     |       |      |          |               |            |       |            |    |    |
|                                     |       |      |          |               |            |       |            |    |    |
|                                     |       | •    | ancel    |               |            |       | Next       | R  | nı |

### Clarity Synthetic – Running Test

| Synthetic Tests |                                  | ×   | Synthetic Tests                                                 | × |
|-----------------|----------------------------------|-----|-----------------------------------------------------------------|---|
| Basic Info DNS  | Ping Page Load Traceroute iPerf3 |     | Basic Info DNS Ping Page Load Traceroute iPerf3                 |   |
| DNS             | 8.8.8.8                          |     | Packet Size Name       1024 bytes     v       www.google.com    |   |
| DNS             | 10.17.161.111                    | ⊕ ⊝ | Packet Size     Name       512 bytes     vwww.arubanetworks.com | ) |
|                 |                                  |     |                                                                 |   |
|                 | Cancel Back Next                 | Run | Cancel Back Next Run                                            |   |

## Clarity Synthetic – Running Test

| Synthetic Tests     |                                                                                             | ×   | Synthetic Tests                                                                                                    | × |
|---------------------|---------------------------------------------------------------------------------------------|-----|----------------------------------------------------------------------------------------------------|---|
| Basic Info DNS Ping | g Page Load Traceroute iPerf3                                                               |     | Basic Info   DNS   Ping   Page Load   Traceroute   iPerf3                                                                |   |
| URL                 | https://community.arubanetworks.com<br>http <mark>:</mark> //app1.central.arubanetworks.com | ⊕ ⊡ | Test Mode Destination   ICMP 10.10.10.111   Test Mode Destination   UDP hpe.com   Test Mode Destination   TCP google.com | Э |
|                     | Cancel Back Next                                                                            | Run | Cancel Back Next Run                                                                                                    |   |

### Clarity Synthetic – Running Test

| Synthetic Tests           |        |           |                |         |     |  |
|---------------------------|--------|-----------|----------------|---------|-----|--|
| Basic Info DNS            | Ping I | Page Load | Traceroute     | iPerf3  |     |  |
| iPerf3 Server             |        | Tes       | st Mode        |         |     |  |
| Use Clarity Engine iPerf3 | Server | ~ т       | СР             |         | ~   |  |
| Duration                  |        | Ba        | ndwidth (1-850 | 0) Mbps |     |  |
| 10 seconds                |        | ~         | 200 M          | bps     |     |  |
|                           |        |           |                |         |     |  |
|                           |        |           |                |         |     |  |
|                           |        |           |                |         |     |  |
|                           |        |           |                |         |     |  |
|                           | Ca     | ancel     | Back           | Next    | Run |  |
|                           |        |           |                |         |     |  |

### Clarity Synthetic – Test Results

| Results                         |                                                                                                    | ×                           |  |
|---------------------------------|----------------------------------------------------------------------------------------------------|-----------------------------|--|
| Timestamp                       | and a second second second second second                                                                                                    |                             |  |
| Selected Client(s)              | Toron and the second second second second second second second second second second second second second second                                                                                                    |                             |  |
| Selected Target                 | a dimensional distance of the second second s |                             |  |
| WPA Test                        |                                                                                                    | 166 ms                      |  |
| Ping Test                       | www.google.com                                                                                                    | 17.51 ms                    |  |
| DHCP Test                       |                                                                                                    | 1007 ms                     |  |
| ONS Test                        | www.hpe.com                                                                                                    | 23.86 ms                    |  |
| Page Load Test                  | http://www.hpe.com                                                                                                    | 161.46 ms                   |  |
| Traceroute Test                 |                                                                                                    | Click here for more details |  |
| <ul> <li>iPerf3 Test</li> </ul> |                                                                                                    | 71.8 Mbps                   |  |

### Clarity Synthetic – Thresholds

| Analysis Module | Green<br>(GOOD)<br>Response<br>Time | Green<br>Failure<br>Rate | Orange (FAIR)<br>Response<br>Time | Orange<br>Failure Rate | Red (POOR)<br>Response<br>Time | Red Failure<br>Rate |
|-----------------|-------------------------------------|--------------------------|-----------------------------------|------------------------|--------------------------------|---------------------|
| Association     | <10 ms                              | <10%                     | 10 - 20 ms                        | 10% - 20%              | >20 ms                         | >20%                |
| Authentication  | <500 ms                             | <10%                     | 500 - 800 ms                      | 10% - 20%              | >800 ms                        | >20%                |
| DHCP            | <500 ms                             | <10%                     | 500 - 600 ms                      | 10% - 20%              | >600 ms                        | >20%                |
| DNS             | <100 ms                             | <10%                     | 100 - 200 ms                      | 10% - 20%              | >200 ms                        | >20%                |
| PING            | <300 ms                             | <10%                     | 300 - 600 ms                      | 10% - 20%              | >600 ms                        | >20%                |
| Webserver Test  | <500 ms                             |                          | 500 - 1500 ms                     |                        | >1500 ms                       |                     |

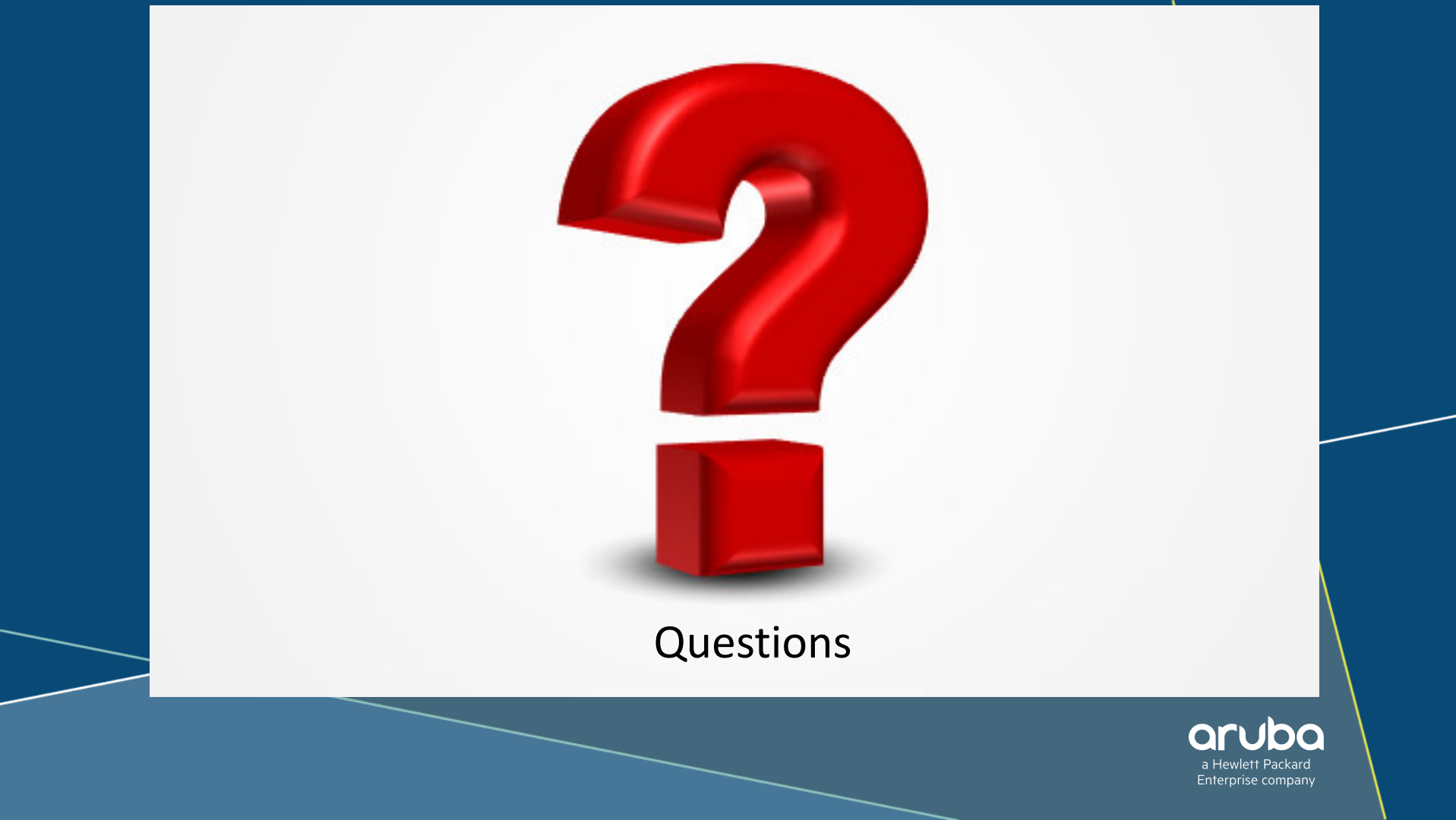

# THANK YOU!

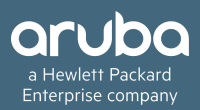